## جامعة جنوب الوادى مشروع نظم المعلومات الادارية (MIS) ورش عمل واجهة التحكم في حسابات أعمال السنة

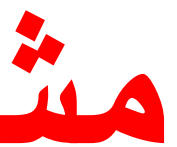

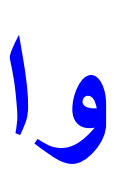

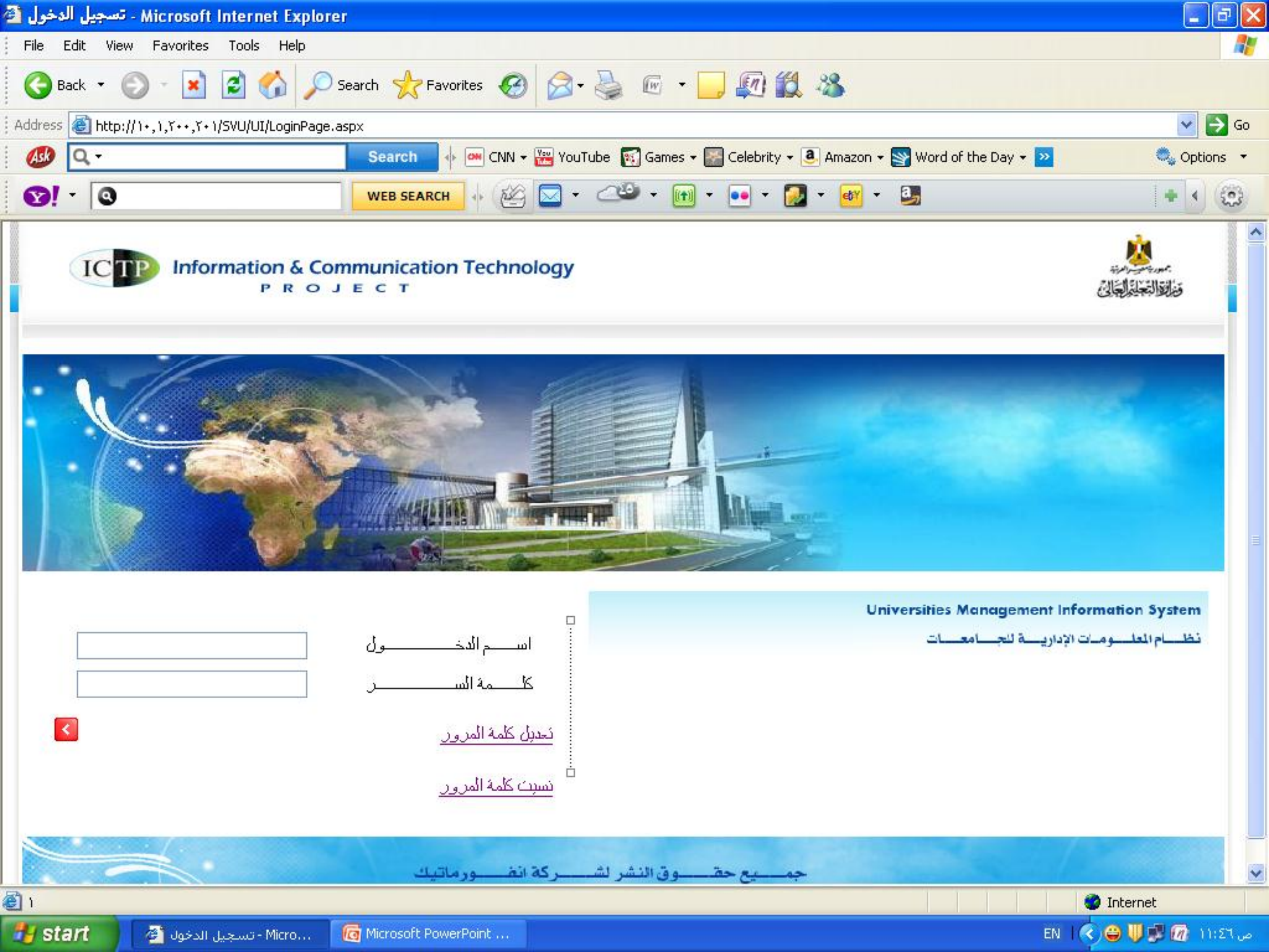

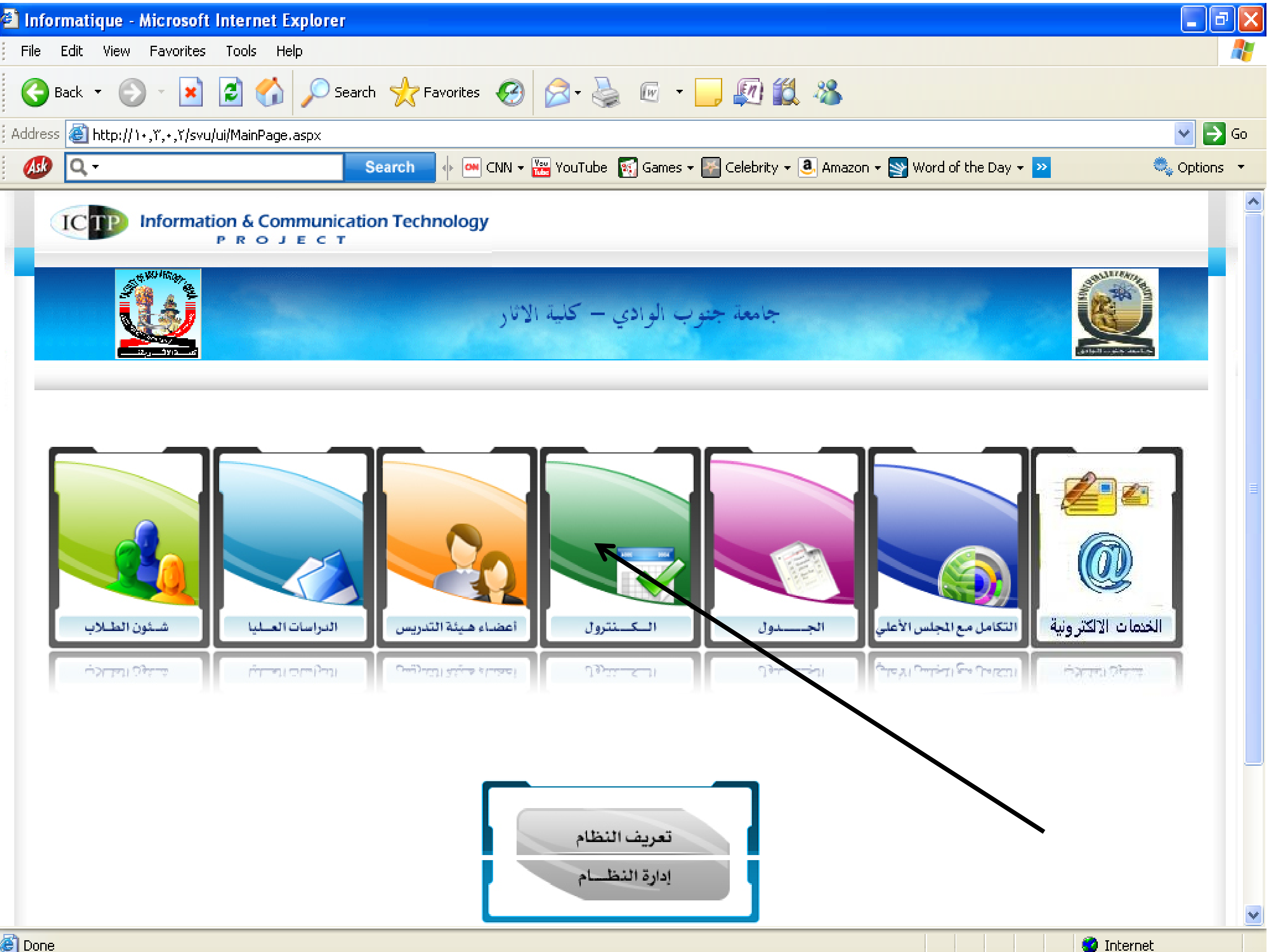

|                                                                                                    | 🌉 بيانات الكنترول                |  |  |  |  |
|----------------------------------------------------------------------------------------------------|----------------------------------|--|--|--|--|
|                                                                                                    |                                  |  |  |  |  |
|                                                                                                    |                                  |  |  |  |  |
| روب الفصل الدراسي الأول نوع الدراسة سنوات دراسية ( المعاد المعاد المعاد المعاد المعاد المعاد المعاد المعاد الم | العام الأكاديمي 2019-2019        |  |  |  |  |
| الفصل الدراسي                                                                                                  |                                  |  |  |  |  |
| ة الرابعة 2020 دور أول                                                                                         | اسم الكنترول كنترول العلوم الفرة |  |  |  |  |
|                                                                                                    | اسم المستخدم d5u5npu1            |  |  |  |  |
| <br>عضو لجنة                                                                                                   |                                  |  |  |  |  |
| رئيس لجنة الرميد 🖉 رميد 🖳 📃                                                                                    | رئيس أعضاء الكنترول 🖉            |  |  |  |  |
|                                                                                                    |                                  |  |  |  |  |
| القسم/ علوم الحاسب طلايعة انتظام                                                                               | الفرقة الرابعة                   |  |  |  |  |
| الشعية التراسة                                                                                                 |                                  |  |  |  |  |
|                                                                                                    | Я                                |  |  |  |  |
| کاضغط تنشیط حساب کنترول                                                                                        | 1 441                            |  |  |  |  |
|                                                                                                    | الخروج من الكنترول               |  |  |  |  |
|                                                                                                    |                                  |  |  |  |  |
|                                                                                                    |                                  |  |  |  |  |
|                                                                                                    |                                  |  |  |  |  |
|                                                                                                    |                                  |  |  |  |  |
|                                                                                                    |                                  |  |  |  |  |
|                                                                                                    |                                  |  |  |  |  |
|                                                                                                    |                                  |  |  |  |  |
|                                                                                                    |                                  |  |  |  |  |
|                                                                                                    |                                  |  |  |  |  |
|                                                                                                    |                                  |  |  |  |  |
| الرجوع الى شاشة الأنظمة   الخروج                                                                               |                                  |  |  |  |  |
| جميع الحقوق محفوظة ICTP - © 2010 مشروع تطوير نظم وتكنولوجيا المعلومات في التعليم العالي                        |                                  |  |  |  |  |
| التصميم في التنفيذ من خلال شركة انفور ماتيك لتكنولوجيا المعلومات                                               | -                                |  |  |  |  |
|                                                                                                    |                                  |  |  |  |  |

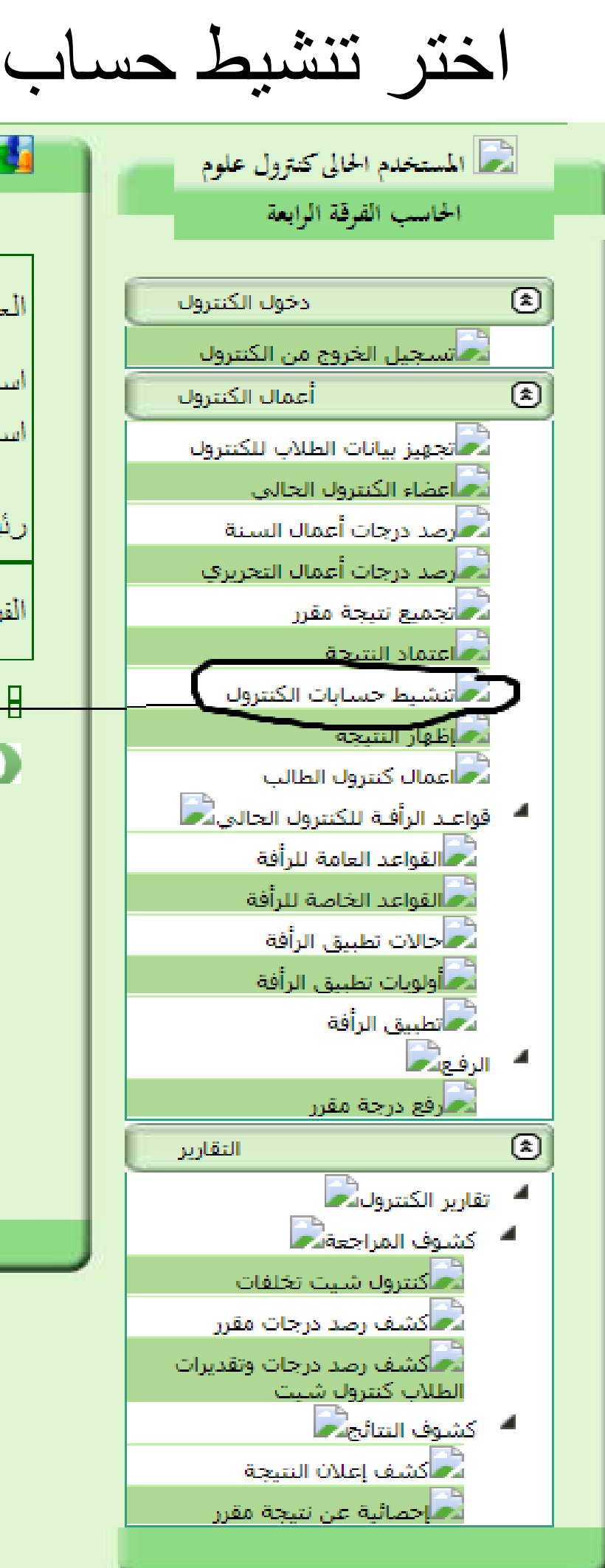

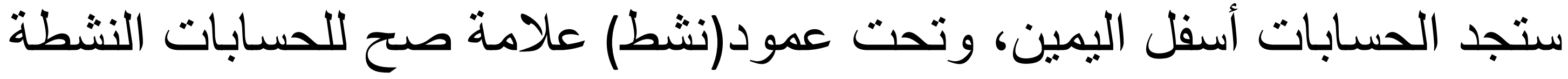

| G Sign in - Google Accounts                                                             | s 🗙 🛛 🚺 Office 36                    | 65 Login   Microsoft Offic 🗙    | 0                                                             | + × الکنترول                          |                    |  |
|-----------------------------------------------------------------------------------------|--------------------------------------|---------------------------------|---------------------------------------------------------------|---------------------------------------|--------------------|--|
| ← → C ▲ Not secure   193.227.49.25/svu/UI/CONTROL/RecordGradCommittee/ControlUsers.aspx |                                      |                                 |                                                               |                                       |                    |  |
| Apps                                                                                    |                                      |                                 |                                                               | ر قد الموينا)                         | لى 🏹               |  |
|                                                                                         |                                      |                                 | نى                                                            | البريد الالكترو                       |                    |  |
|                                                                                         | •                                    | <إختر>                          | الكنترول (*)                                                  | الوظيفة داخل                          |                    |  |
|                                                                                         |                                      |                                 | (*)<br>سرية                                                   | سؤال السرية (<br>اجابة سؤال ال<br>(*) | التقارير           |  |
|                                                                                         | نتسط 🗆                               |                                 | ٣)<br>زور (*)                                                 | كلمة المرور (<br>تأكيد كلمة المر      | ،<br>قرر<br>قدیرات |  |
| لديرات<br>حفظ إلـغاء<br>رر                                                              |                                      |                                 |                                                               |                                       |                    |  |
| رئيس رئيس<br>تشط أعضاء لينة<br>الكنترول الرصد                                           | خارج الدرجة المستخدم<br>كلية العلمية | الوظيفة داخل من<br>الكنترول الا | امىم العضى                                                    |                                       |                    |  |
|                                                                                         | استاذ<br>متفرغ                       | رئيس الكنترول                   | ، الجيوفيزياء الفرقة الرابعة                                  | 🖹 🗙 كنترول                            |                    |  |
|                                                                                         | استاذ<br>arwxitjk<br>مساعد           | عضوية -<br>رصد درجات            | ، العلوم الفرقة الرابعة 2020 - كيمياء غير<br><u>م</u>         | كنترول<br>2353 🗙 🗐                    |                    |  |
|                                                                                         | استاذ<br>4svc0il2<br>مساعد           | رصد درجات                       | ، العلوم الفرقة الرابعة 2020 - جيوتكتونية<br>بلات أبار - 445ج | کنټرول<br>وتسجي                       |                    |  |
| Type here to s                                                                          | search                               |                                 | <b>-</b>                                                      | x <sup>2</sup> ^ 🚱                    | 티 아 🕏              |  |

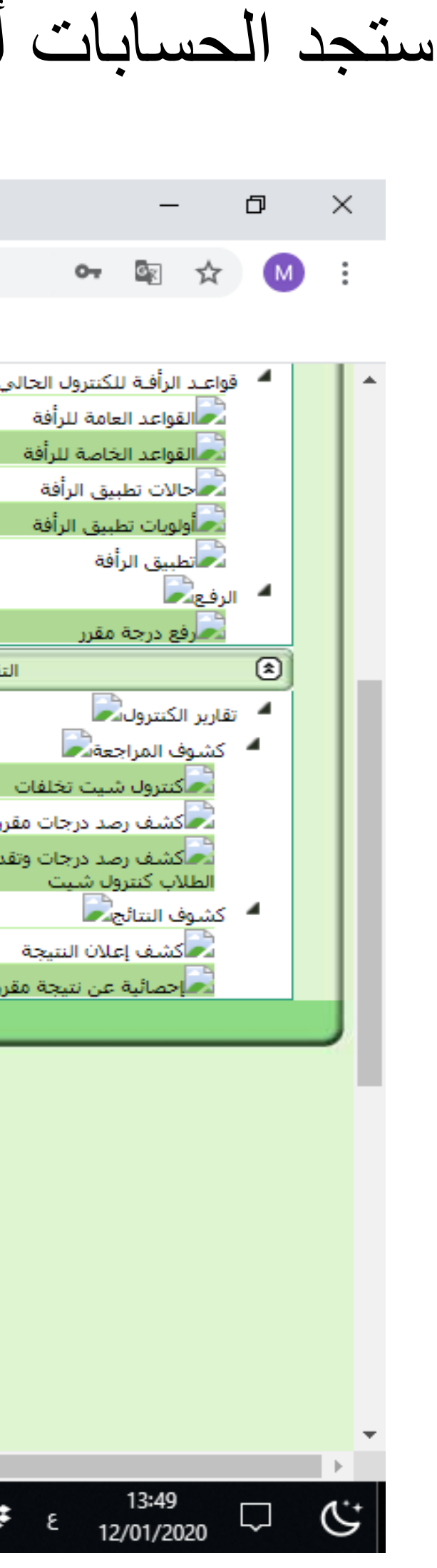

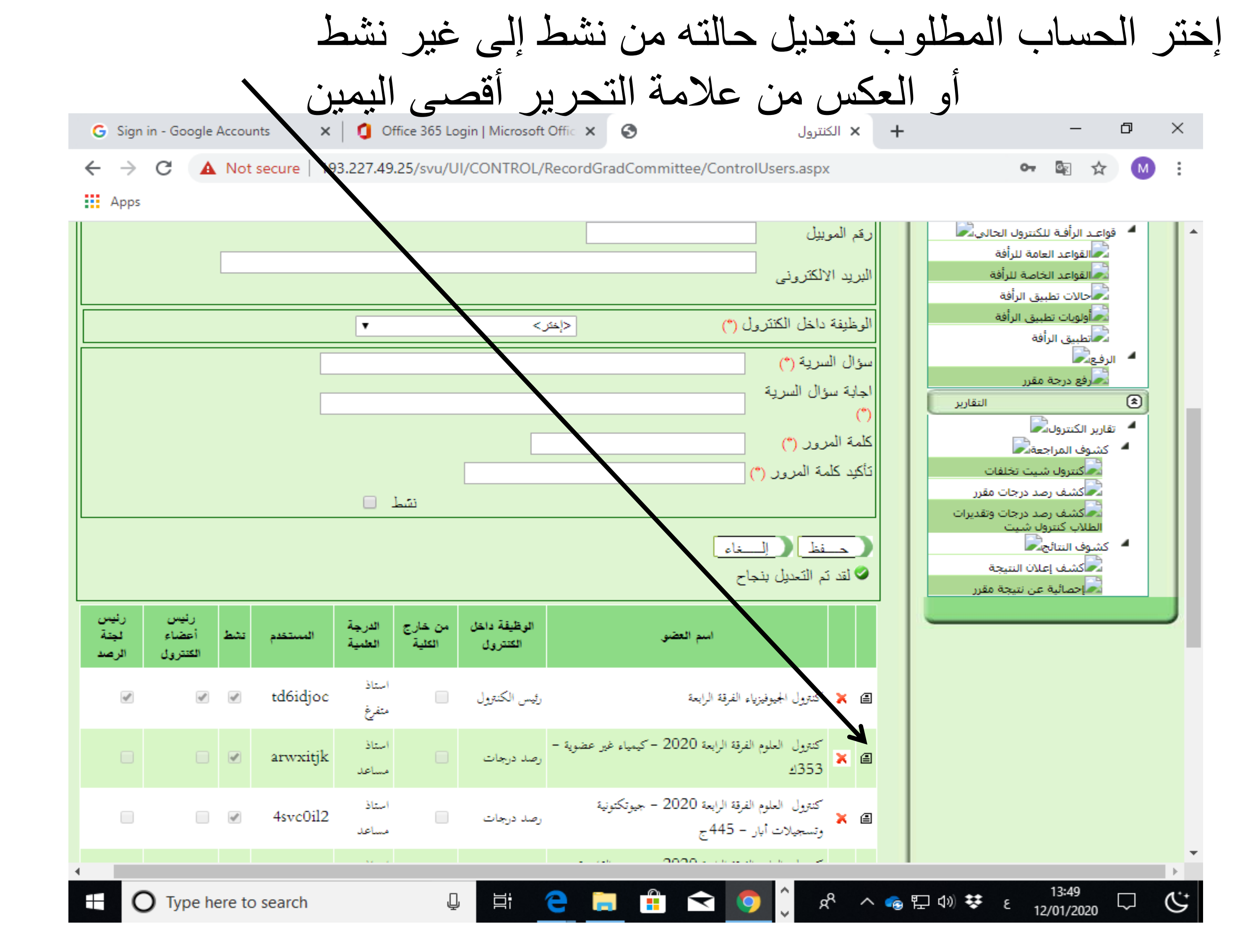

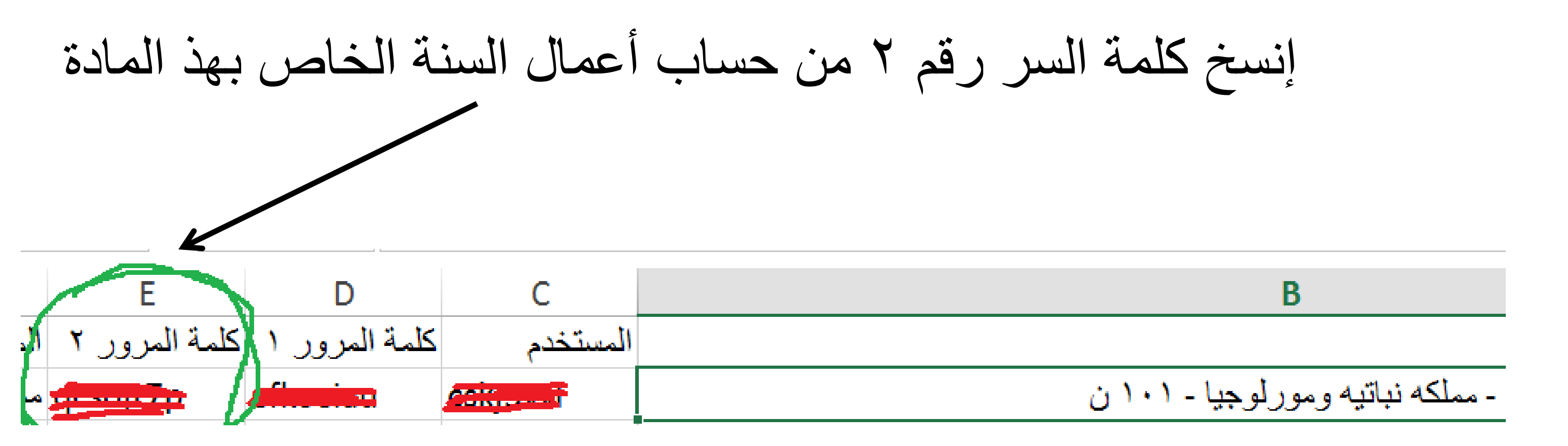

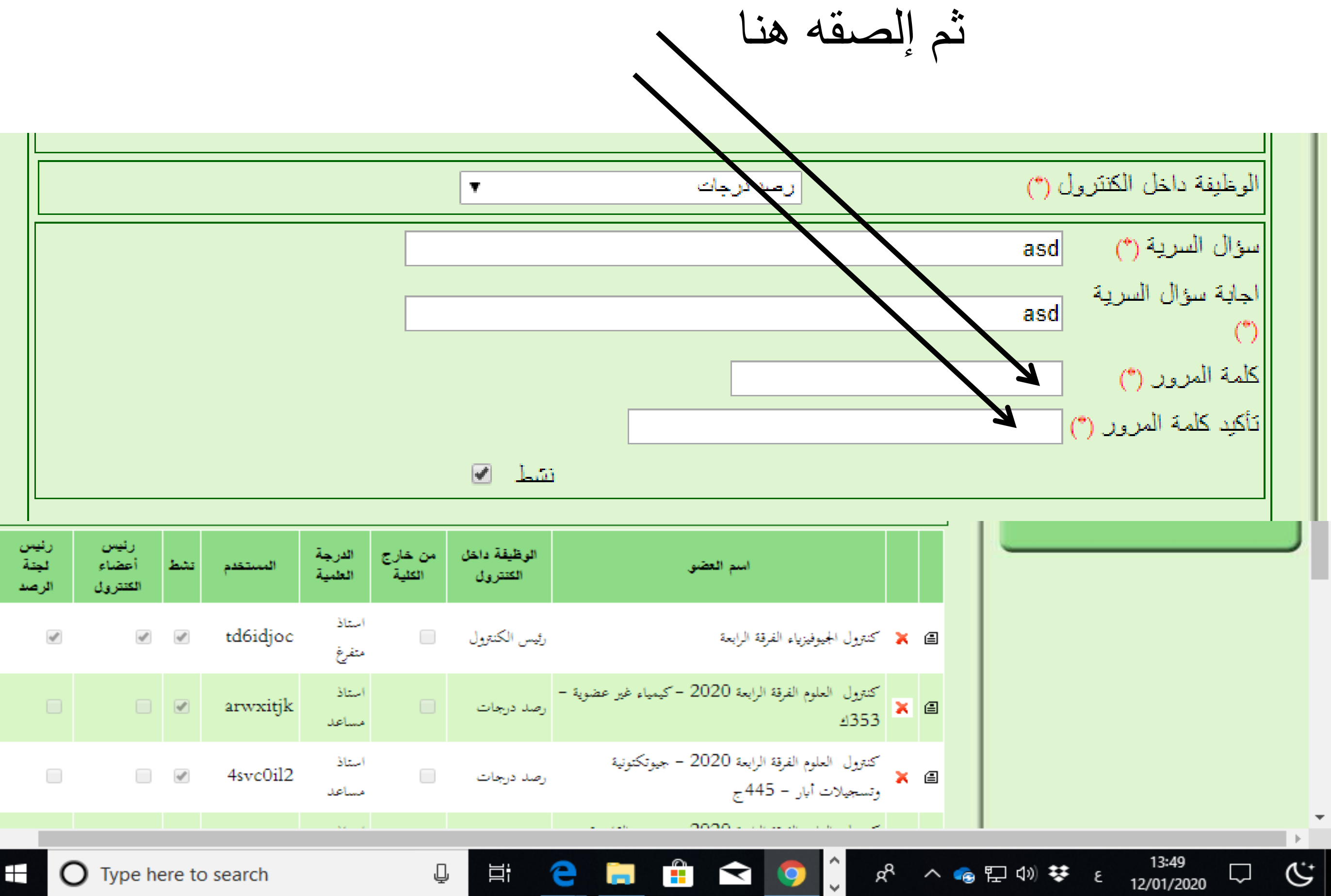

| رئيس<br>لجنة<br>الرصد | رئيس<br>أعضاء<br>الكنترول | نثط    | المستخدم | الدرجة<br>العلمية | من خارج<br>الكلية | الوظيفة داخل<br>الكنترول | امىم العضى                                                              |            |     |         |
|-----------------------|---------------------------|--------|----------|-------------------|-------------------|--------------------------|-------------------------------------------------------------------------|------------|-----|---------|
| s.                    | 4                         | ×.     | td6idjoc | استاذ<br>متفرغ    |                   | رئيس الكنترول            | كنترول الجيوفيزياء الفرقة الرابعة                                       | <b>×</b> ( | 3   |         |
|                       |                           |        | arwxitjk | استاذ<br>مساعد    |                   | رصد درجات                | كنترول العلوم الفرقة الرابعة 2020 - كيمياء غير عضوية -<br>353ك          | <b>x</b> ( | 3   |         |
|                       |                           | ×.     | 4svc0il2 | استاذ<br>مساعد    |                   | رصد درجات                | كنترول العلوم الفرقة الرابعة 2020 - جيوتكتونية<br>وتسجيلات أبار - 445 ج | <b>×</b> ( | 3   |         |
|                       |                           |        |          |                   |                   |                          |                                                                         |            |     |         |
| = 0                   | <b>)</b> Type he          | ere to | o search |                   | Ū                 | , Hi                     | e 📄 💼 < 🌖 ĵ 🦻                                                           | ۴.         | ~ 📀 | []<br>다 |

غير حالة الزر (نشط) حسب الطلب ثم إضغط حفظ

| T           | رصد درجات | الكنترول (*) |
|-------------|-----------|--------------|
|             |           | asd (*)      |
|             |           | سرية<br>asd  |
|             |           | Ċ            |
|             |           | ربد (*)      |
| 🗹 <u>L.</u> |           |              |
|             |           |              |
|             |           | إلـــــغاء   |
|             |           | ينحاح        |

الوظيفة داخل سؤال السرية ا اجابة سؤال ال كلمة المرور ا تأكيد كلمة المر ح\_فظ\_ 🖉 لقد تم التعديل

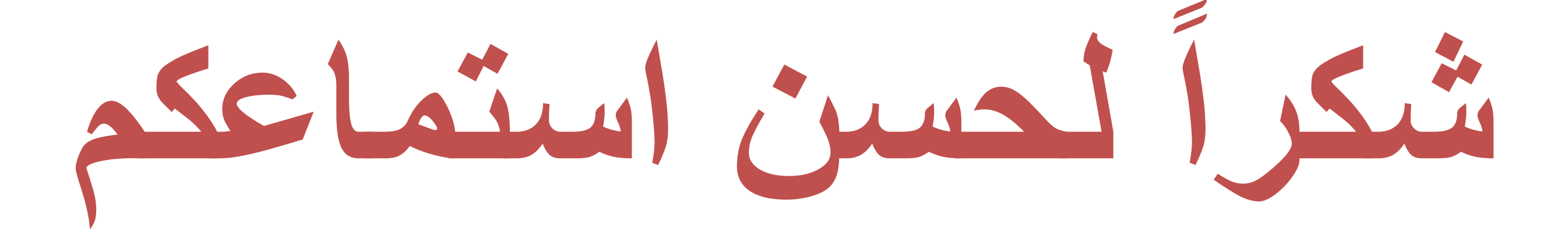